## Matrix text effekt

Íme itt a leírás arra, hogy hogyan lehet elkészíteni a híres mátrixos szöveget. Én törekedtem az abszolut Mátrixos feelingre, ezért Matrix betűtípust használtam, ami ha nincs meg neked, szedd le a http://www.1001fonts.com/font\_details.html?font\_id=714 ról.

1.) **File** > **New**, készíts egy 300x150 px méretű képet fehér háttérrel, 72 dpi-s felbontásban, majd OK.

1.) **FILE** > **NEW**, készíts egy 300x150 px méretű képet fehér háttérrel, 72 dpi-s felbontásban, majd OK.

2.) Nyomd le a d billentyűt, hogy a **FOREGROUND** -ot feketére állítsd. Most menj az **EDIT** / **FILL** menüpontra, állítsd 100 % az **OPACITY** -t majd OK.

3.) Válassz színt a betűnek! Kattints a **TOOL** palettán, a **FOREGROUND** color beállítására és írd be az alábbi színkódot: **#00FF00** majd OK.

4.) Most válaszd ki a **TEXT TOOL**-t és írd be a kívánt szöveget [ a mi esetünkben ez most THE MATRIX ]

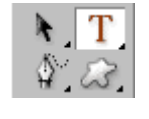

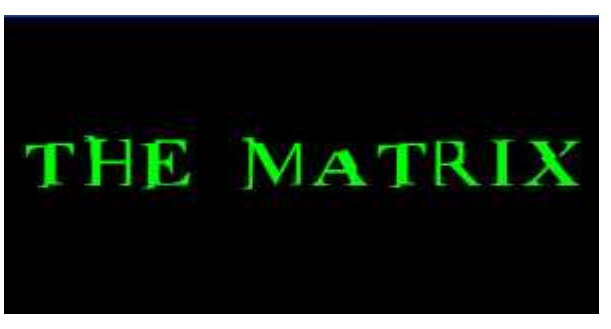

5.) Menj a **layer** palettára > jobb klikk a szövegen, majd **RASTERIZE** [ ez a művelet most egy objektumot készít a szövegünkből]

6.) Fogd meg a szöveg layert és húzd a **NEW LAYER** ikonra (vagy jobb gomb duplicate layer)

7.) Válaszd ki az új **layer** t és menj a **FILTER / BLUR / MOTION BLUR** és használd az itt látható beállításokat:

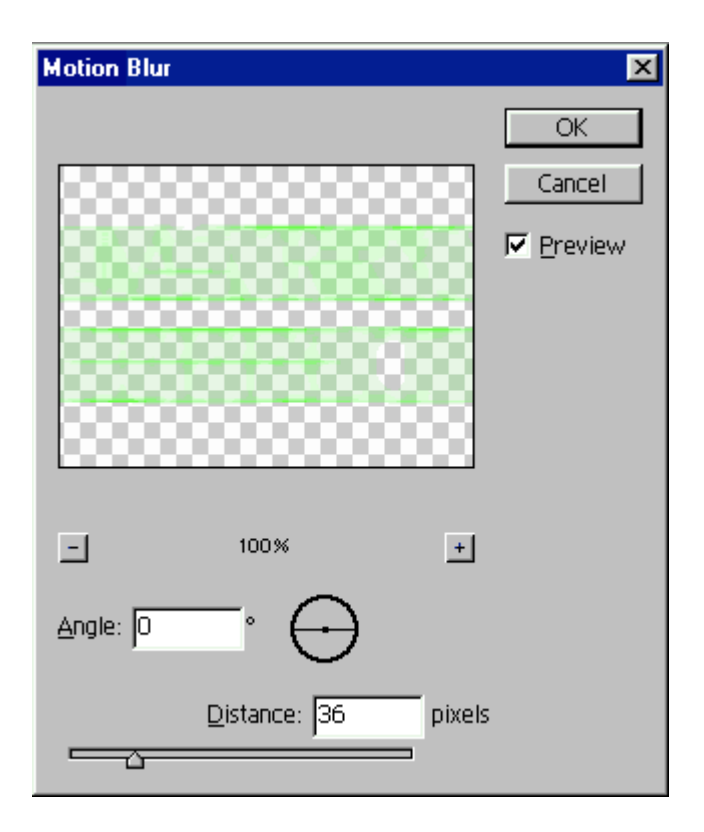

Most ezt kell látnod

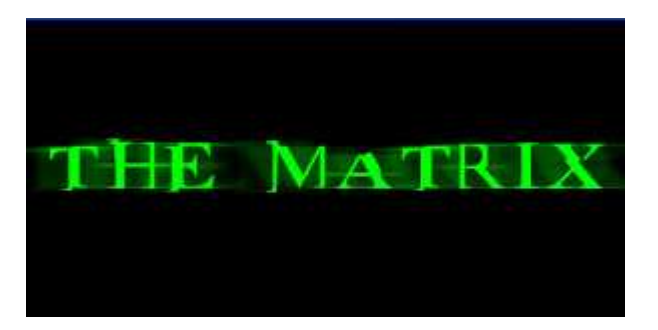

8.) Most ismét fogd meg az **! eredeti !** szöveg layert és ismét húzd a **NEW LAYER** ikonra, vagyis itt a 6-os lépést ismételjük meg.

9.) Válaszd ki a most készített layert, majd **FILTER** / **BLUR** / **MOTION BLUR** és használd ezeket a beállításokat:

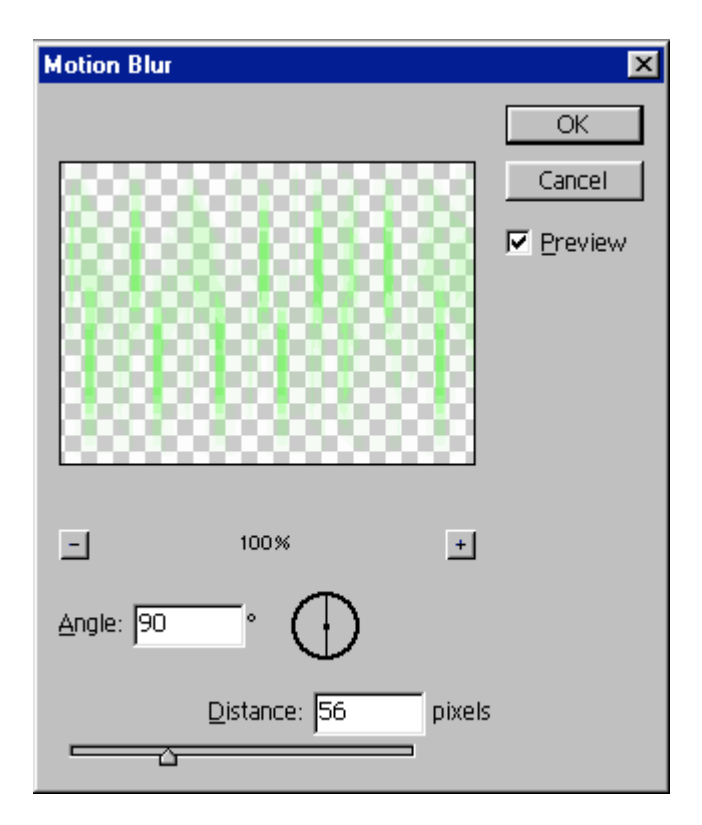

Most pedig gyönyörködhetünk a munkánkban!

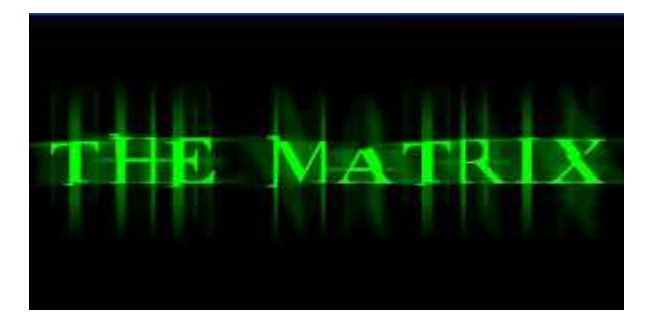

Az ügyesebbek még hátteret is csinálhatnak hozzá :)

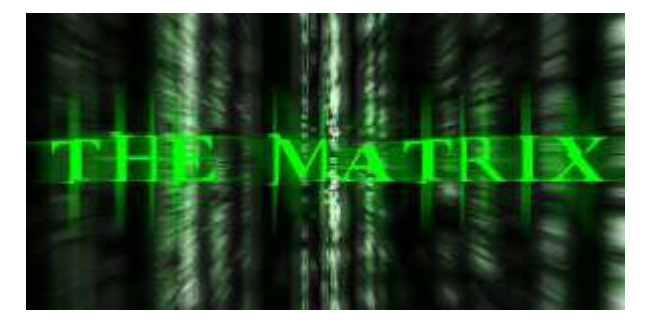